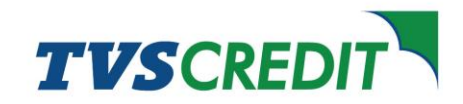

## Steps to suspend your e-Mandate

**<u>Step 1</u>**: Visit <u>tvscredit.com</u> and click on the Login option under which you will find the option for Customer Login. Login to the Customer Portal by entering the registered mobile number and the OTP which you will receive on your mobile number.

| TVS | CREDIT                        | SPECIAL OFFERS                                                                                                 |
|-----|-------------------------------|----------------------------------------------------------------------------------------------------|
|     | Customer Login                | Timely implementation of the monototicity was keen to my business                                              |
| ſ   | Retail Loan 🕤 Business Loan 🕥 | staying affoat during the lockdown.<br>Kudos to TVS Credit for a trouble-free,<br>seemless and auf-teneration. |
|     | S Mobile Number O MPIN        | Anond Ramasamy<br>Customer                                                                                     |
|     | Get OTP                       |                                                                                                    |
|     | OTP * * * * * * Ø             |                                                                                                    |
|     | Login                         |                                                                                                    |
|     |                               |                                                                                                    |

**<u>Step 2:</u>** Click on Raise a query option (refer top right corner of the page).

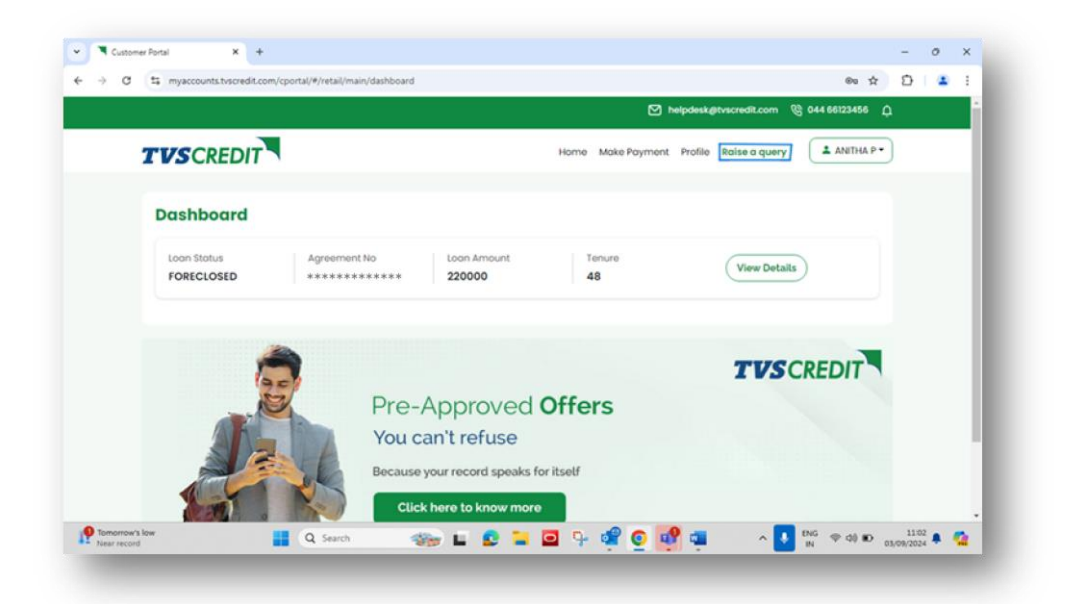

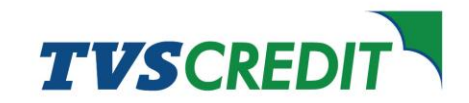

**<u>Step 3</u>**: Enter your loan Agreement Number.

| TVSCREDIT                                             |                                                 | Homo Mako Payment Profilo Raise a que | ry PERARASU J. |
|-------------------------------------------------------|-------------------------------------------------|---------------------------------------|----------------|
| Any queries? Reach out to us and our Sup              | pport team will be happy to resolve it for your |                                       |                |
| Query Details                                         |                                                 |                                       |                |
| Agreement Number                                      | Category                                        |                                       |                |
| *****                                                 | <ul> <li>Select Category</li> </ul>             |                                       | ~              |
| Subject                                               |                                                 |                                       |                |
| Question                                              |                                                 |                                       |                |
|                                                       | Do you have any documents to up                 | oad? Upload Here                      |                |
|                                                       | Upload                                          | )                                     |                |
| Contact Details                                       |                                                 |                                       |                |
| <ul> <li>Use your existing contact details</li> </ul> |                                                 |                                       |                |
| Email ID:                                             |                                                 | Mobile Number                         |                |
|                                                       |                                                 | +91 *******                           |                |
|                                                       | Reset Details                                   | Submit                                |                |

**<u>Step 4:</u>** In the category dropdown menu, select Suspend Mandate option.

| 0 | myaccounts.tvscredit.com/cportal/#/retail/main/supp        | on                                                                                            | 00 H D T       |
|---|------------------------------------------------------------|-----------------------------------------------------------------------------------------------|----------------|
|   |                                                            | 🗹 helpdeskøtvscredit.com  🦉                                                                   | о44 66123456 Д |
| 7 | VSCREDIT                                                   | Home Make Payment Profile Raise a query                                                       | ANITHA P *     |
|   | Any queries? Reach out to us and our Supp<br>Query Details | rt team will be happy to resolve it for you!                                                  |                |
|   | Agreement Number                                           | Category                                                                                      |                |
|   | *****                                                      | Select Category                                                                               | ~              |
|   | Subject                                                    | Phone Number Change request<br>Repayment schedule                                             |                |
|   | Question                                                   | Return cheque/ memo required<br>SPDC - Balance cheque request<br>Seizure/Repo related Enquiry |                |
|   | ,                                                          | Statement of Account Request                                                                  |                |
|   |                                                            | Do Stop Future Presentation /Suspend Mandate / Revoke Mandate                                 |                |
|   |                                                            | Suspicious Calls for collection                                                               |                |
|   |                                                            | Swap / Repayment Mode Change / Amend Mandate                                                  |                |
|   |                                                            | Swapping Enquiry                                                                              |                |
|   | ***************************************                    | Vehicle Details Updation                                                                      |                |

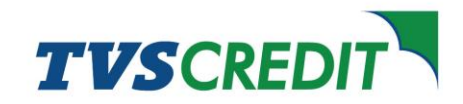

<u>Step 5:</u> You can type in your request under the Question tab/field. Upload any supporting documents, if available, using upload option.

|   |                                   | M helpdeskøtvacredit.com 🛞 044 66123456 🏠                                                                                                    |  |
|---|-----------------------------------|----------------------------------------------------------------------------------------------------|--|
|   |                                   | - an and a second second second second second second second second second second second second second second s                                                                                                    |  |
| 1 | <b>TVSCREDIT</b>                  | Home Make Payment Profile Raise a query                                                                                                    |  |
|   | request                           |                                                                                                    |  |
|   | Question                          |                                                                                                    |  |
|   | Want to suspend mandate           |                                                                                                    |  |
|   |                                   |                                                                                                    |  |
|   |                                   | Provide the second second se |  |
|   |                                   | bo you have any documents to upload? Upload Here                                                                                                    |  |
|   |                                   |                                                                                                    |  |
|   |                                   | Upload                                                                                                    |  |
|   |                                   |                                                                                                    |  |
|   | Contact Details                   |                                                                                                    |  |
|   | Use your existing contact details |                                                                                                    |  |
|   | Email ID:                         | Mobile Number                                                                                                    |  |
|   |                                   |                                                                                                    |  |
|   |                                   |                                                                                                    |  |
|   |                                   |                                                                                                    |  |
|   |                                   | ( Heset Details ) ( Submit )                                                                                                    |  |

Step 6: Click on Submit to complete the request

|                          | M helpdesk@tvscredit.com 🛞 044 66123456 🗘             |
|--------------------------|-------------------------------------------------------|
| TVSCREDIT                | Home Make Payment Profile Raise a query               |
| request                  |                                                       |
| Question                 |                                                       |
| Want to suspend mandal   | te                                                    |
|                          | Submitted successfully X                              |
|                          | Thanks for contacting us, we have created a support   |
|                          | Our dedicated support team will get back to you soon. |
|                          |                                                       |
|                          |                                                       |
| Contact Details          |                                                       |
| Use your existing contac | ct details                                            |
| Email ID:                | Mobile Number                                         |
|                          |                                                       |
|                          |                                                       |

**Note:** Following the submission of your request, you will receive a ticket number as an acknowledgement. Our team will then reach out to you with further confirmation/details.